I.N.A.I.L. Certificati Medici via Internet

Manuale utente

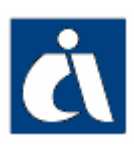

| CERTIFICATI MEDICI 1                                     |
|----------------------------------------------------------|
| VIA INTERNET 1                                           |
| MANUALE UTENTE 1                                         |
| COME ACCEDERE AI CERTIFICATI MEDICI ON-LINE              |
| SITO INAIL                                               |
| INTRODUZIONE                                             |
| HOMEPAGE DEI CERTIFICATI MEDICI ON-LINE:                 |
| CERTIFICATI IN LAVORAZIONE                               |
| NUOVO CERTIFICATO                                        |
| MENU QUADRI                                              |
| COMPILAZIONE DEI MODULI                                  |
| DATI PERSONALI                                           |
| INVIO CERTIFICATO MEDICO                                 |
| CERTIFICATI INVIATI                                      |
| RICERCA CERTIFICATI INVIATI                              |
| CERTIFICATO TRAMITE FILE                                 |
| SEDE INAIL COMPETENTE PER LA TRATTAZIONE DEGLI INFORTUNI |
| NOTE TECNICHE                                            |

#### COME ACCEDERE AI CERTIFICATI MEDICI ON-LINE

#### SITO INAIL

Il primo passo da compiere è la connessione al sito ufficiale dell'INAIL www.inail.it.

Da qui, per accedere ai servizi dell'Ente erogati tramite Internet, bisogna selezionare "**Punto Cliente**".

Il Punto Cliente è un servizio che l'INAIL ha progettato per i propri utenti per semplificare sempre più tutti gli adempimenti legati alla gestione del rapporto assicurativo.

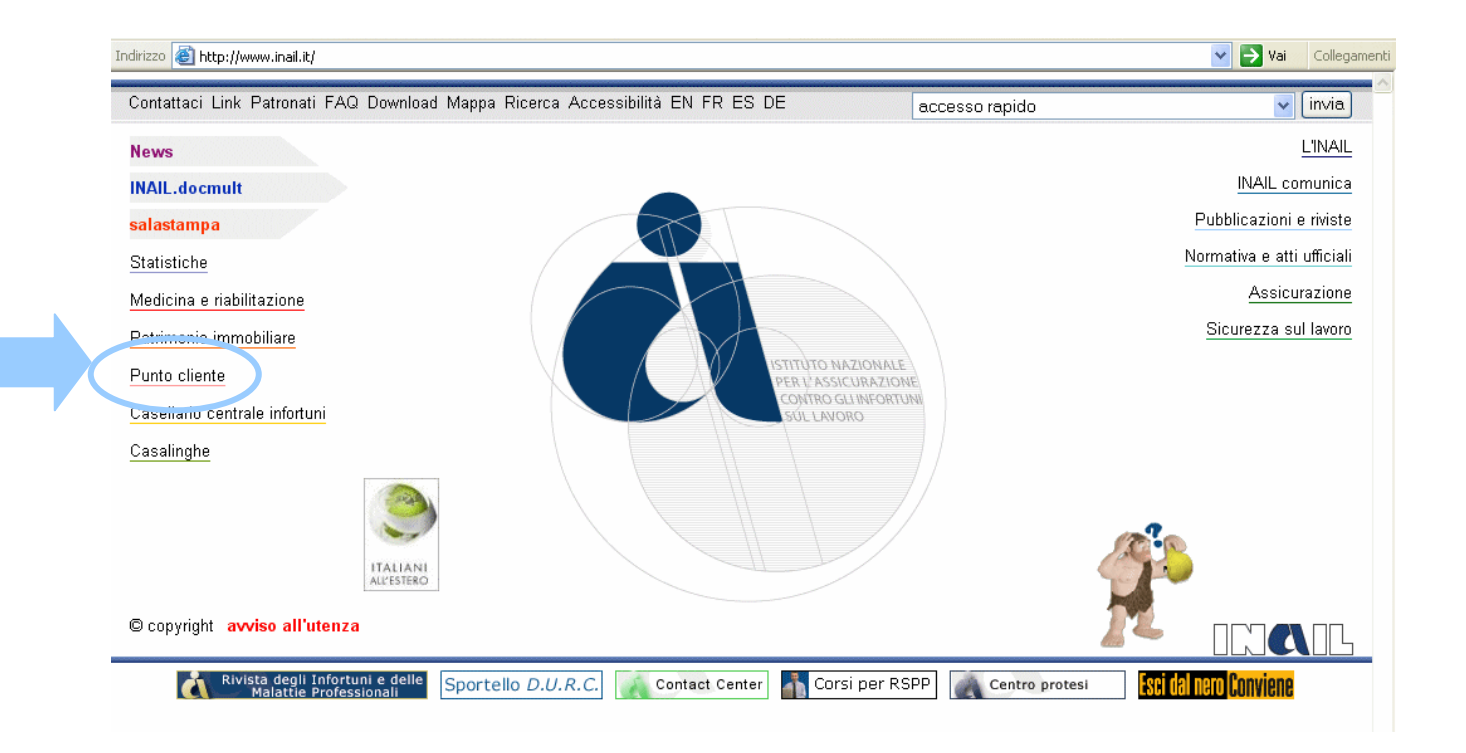

#### **PUNTO CLIENTE**

L'home page di Punto Cliente presenta, sul lato sinistro, la sezione "**Aree**" con l'elenco dei gruppi di utenti.

L'applicazione **Certificati Medici On-line** è accessibile soltanto dall'Area "Grandi Utenti".

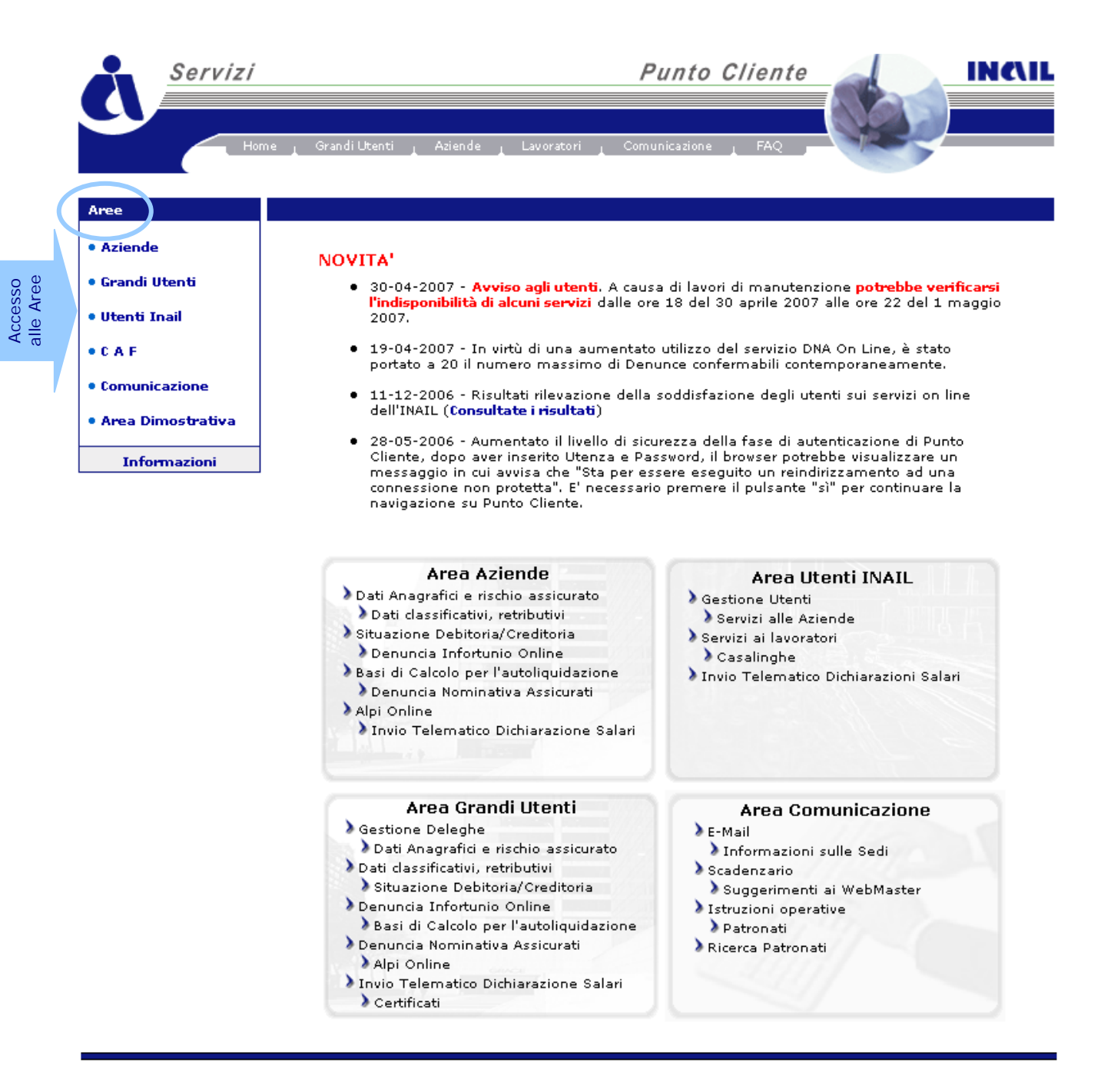

<u>contatta PuntoCliente</u>

Numero Verde: 803.164

4

#### **AREA GRANDI UTENTI**

Sono abilitati:

- Le strutture ospedaliere
- I medici ospedalieri
- I medici di base

Per l'accesso riservato a tale categoria è necessario inserire i dati del **login** (Codice Utente e Password forniti dalla Sede INAIL competente).

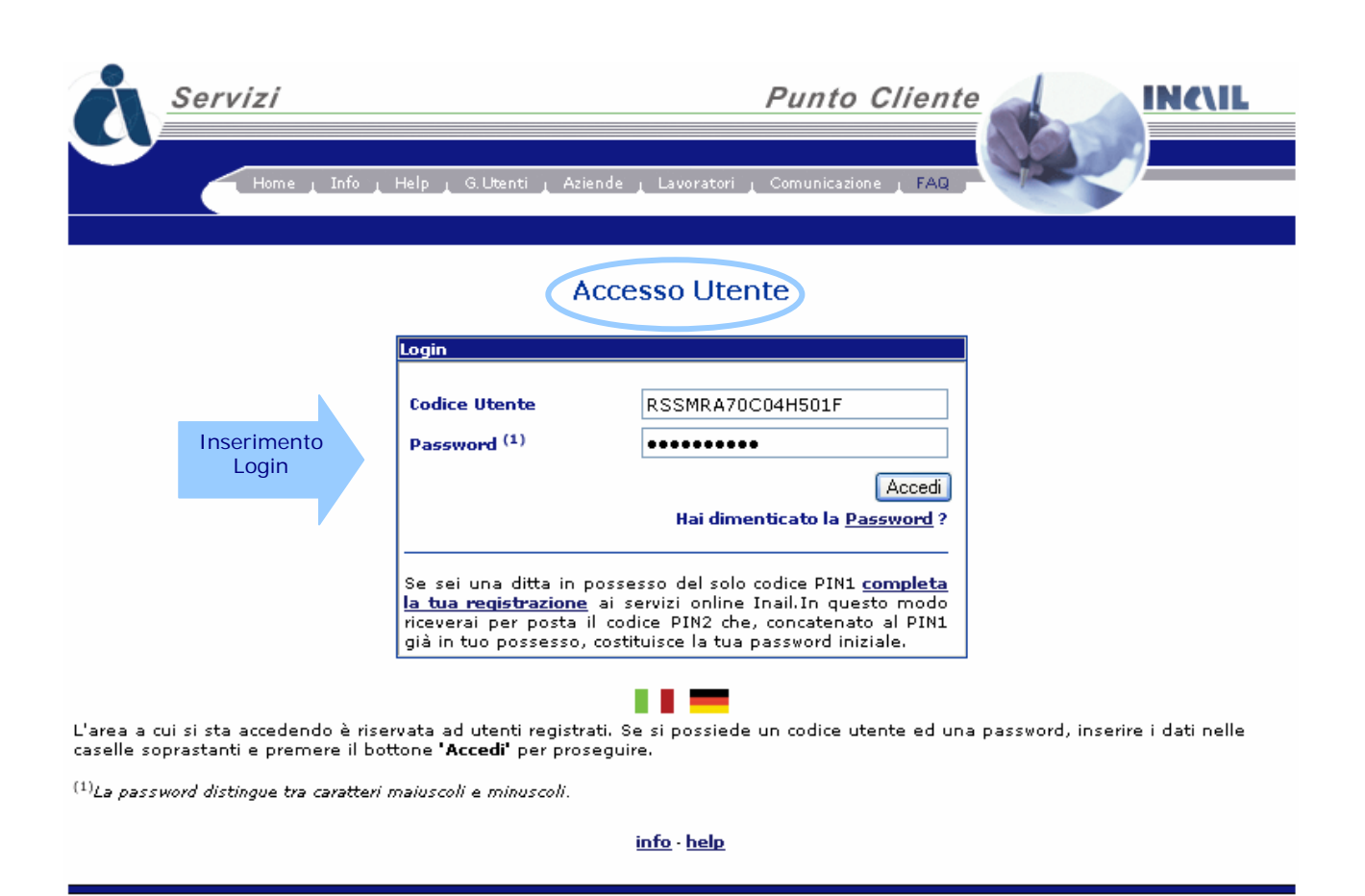

<u>contatta PuntoCliente</u>

Numero gratuito 803.164

Entrati nell'area, selezionare "Prestazioni" e quindi "Certificati Medici".

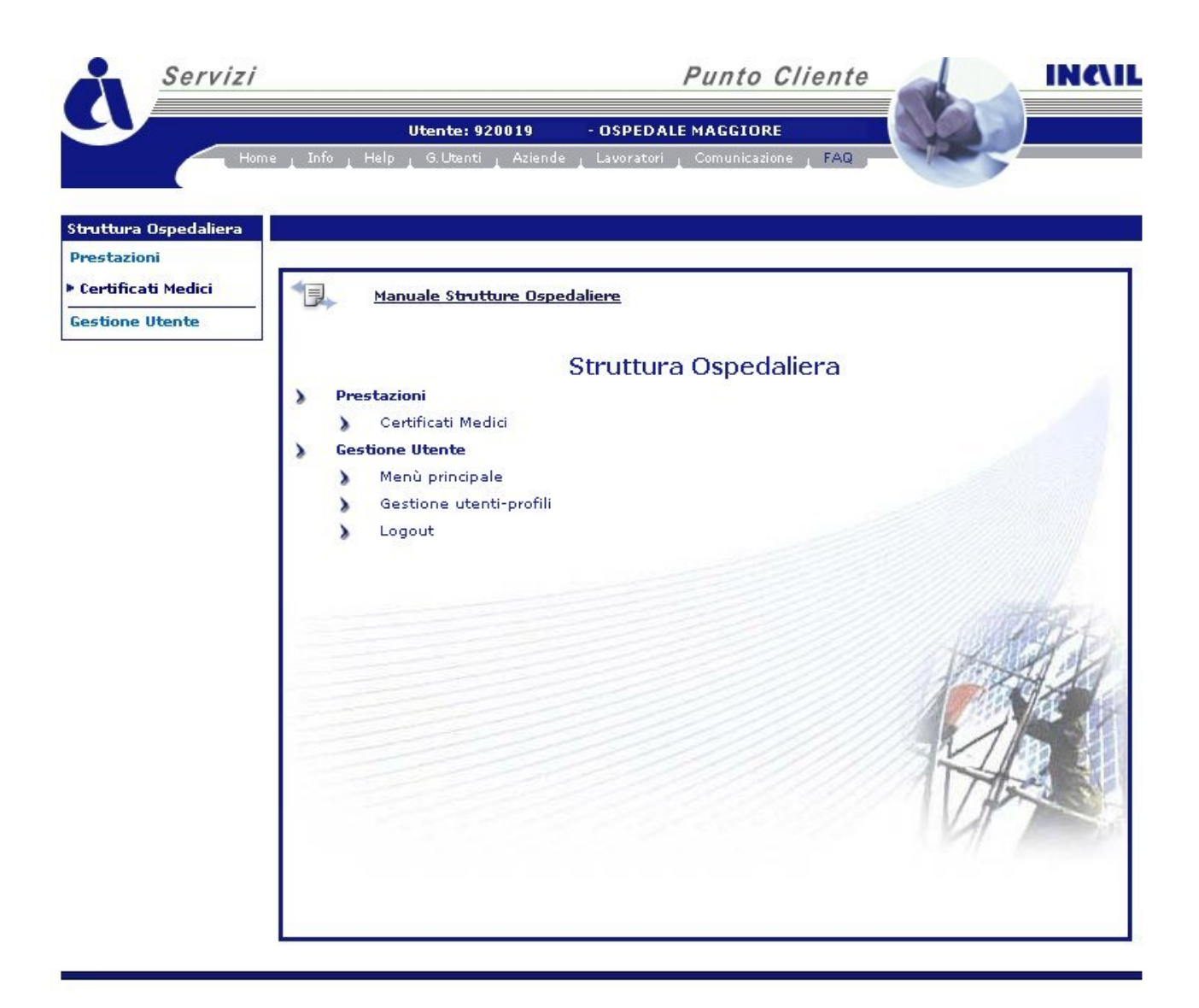

contatta PuntoCliente

Numero Verde: 803.164

# INTRODUZIONE

Nell'homepage dell'applicazione viene visualizzato l'**utente** con il codice e la descrizione del fornitore selezionato (<u>vedi immagine</u>).

Sul lato sinistro della schermata sono presenti menù e funzioni a cui l'utente può accedere. In ordine sono:

| Lingua 🔲 🧮                                                                                                    | È disponibile la versione dell'applicazione in italiano e tedesco (al momento è disponibile la versione in Italiano)                                                                                                    |
|----------------------------------------------------------------------------------------------------|----------------------------------------------------------------------------------------------------|
| Cambio Fornitore 🛛 😢                                                                                                  | "Cambio Fornitore": nel caso in cui la "Struttura<br>Ospedaliera" debba inviare un certificato associato ad un<br>fornitore diverso da quello precedentemente selezionato                                                                                                    |
| Menu quadri<br>Dati Personali<br>Certificato<br>Evento<br>Datore di Lavoro<br><u>Inoltra Dati</u>                     | Questo menù propone <b>la sezione relativa alla</b><br><b>compilazione del certificato medico</b> : esso viene<br>alimentato automaticamente a seguito dell'inserimento<br>dei dati in ogni singolo quadro, seguendo la dinamica<br>dell'applicazione che fornisce in successione i quadri da<br>compilare. |
| Struttura Ospedaliera<br>Prestazioni<br>Gestione Utente<br>> Menù principale<br>> Gestione utenti-profili<br>> Logout | Menù delle funzioni generali relative all'area di appartenenza dell'utente (Grande Utente).                                                                                                    |

In alto è presente una Toolbar che consente un'altra serie di funzioni attinenti l'applicazione quali:

| Nuovo Certificato 🔪 ( | Certificati in lavorazione 🏝 | Certificato tramite file | Certificati inviati 🏝 | help 🗄 | Í |
|-----------------------|------------------------------|--------------------------|-----------------------|--------|---|
|-----------------------|------------------------------|--------------------------|-----------------------|--------|---|

ognuna delle quali consente di:

| Nuovo Certificato | Inserire un nuovo certificato medico                  |  |  |  |
|-------------------|-------------------------------------------------------|--|--|--|
| Cortificati in    | Visualizzare i certificati che l'utente non ha ancora |  |  |  |
|                   | inviato all'INAIL ed eventualmente terminare la loro  |  |  |  |
| lavorazione       | compilazione e l'inoltro                              |  |  |  |

| Certificato                                                          | Inviare i certificati con la procedura Off-Line, ossia   |  |  |  |
|----------------------------------------------------------------------|----------------------------------------------------------|--|--|--|
| tramite file                                                         | tramite il file in formato .txt, .xml oppure .zip        |  |  |  |
|                                                                      | Visualizzare la situazione dei certificati inviati.      |  |  |  |
|                                                                      | ATTENZIONE: è possibile consultare solo i certificati    |  |  |  |
| Certificati inviati inviati a decorrere dal 25 Giugno 2007. Per i ce |                                                          |  |  |  |
|                                                                      | inviati prima di tale data, bisogna rivolgersi alla sede |  |  |  |
|                                                                      | INAIL di competenza.                                     |  |  |  |
|                                                                      |                                                          |  |  |  |

|                                                                                 | Homepage del Certifica                                                               | ti medici on-line:                                                                   |                                                                   |
|---------------------------------------------------------------------------------|--------------------------------------------------------------------------------------|--------------------------------------------------------------------------------------|-------------------------------------------------------------------|
| <u>Servizi</u>                                                                  |                                                                                      | Punto Cliente                                                                        | INCIL                                                             |
| Home                                                                            | Utent : 920019 - OSPED<br>_ Info _ Help _ G.U nti _ Aziende _ Lavorato               | ALE Ragione sociale<br>Codice utente                                                 | e la la la la la la la la la la la la la                          |
| Lingua 🔲                                                                        | Nuovo Certificato <sup>a</sup> Certificati in lavorazion<br>Codice Fornitore: 900227 | e <sup>à</sup> Certificato tramite file <sup>à</sup> Certific<br>Descrizione: CENTRO | cati inviati help Menù<br>Certificati<br>medici<br>TRAUMATOLOGICO |
|                                                                                 |                                                                                      | Dati di Nascita                                                                      |                                                                   |
| Menu quadri<br>▶ <u>Dati Personali</u>                                          | Menù quadri<br>certificati<br>medici                                                 | Nome<br>Data Nascita                                                                 | Sesso                                                             |
| Struttura Ospedaliera<br>Prestazioni<br>> Certificati Medici<br>Gestione Utente | Nazione<br>ITALIA V<br>Comune                                                        | Provincia                                                                            |                                                                   |
|                                                                                 | Ш                                                                                    | Dati del Domicilio                                                                   |                                                                   |
|                                                                                 | Domicilio Domicilio Indirizzo (via, piazza, ecc.) Comune ASL                         | Italia     Estero  Provincia                                                         | N. civico<br>Cap                                                  |
|                                                                                 | Inser                                                                                | isci Cancella                                                                        |                                                                   |

# CERTIFICATI IN LAVORAZIONE

In questa sezione sono elencati i certificati compilati, ma non ancora inviati.

| Servizi                              |                |                                       |                                    | Punto Cliente                | d                 | INC                                | L             |
|--------------------------------------|----------------|---------------------------------------|------------------------------------|------------------------------|-------------------|------------------------------------|---------------|
|                                      | me 🛔 Info 🛓 He | <b>Utente: 9200</b><br>p _ G.Utenti _ | 19 - OSPEDAL<br>Aziende Lavoratori | E<br>_ Comunicazione _ FAQ _ |                   |                                    |               |
| Lingua                               | Nuovo Cer      | ificato 🖹 Certif                      | ficati in lavorazione              | Certificato tramite file     | Certificati invia | nti <sup>k</sup> help <sup>k</sup> |               |
| Cambio Fornitore 🛛 😫                 | Codice For     | nitore: 900227                        |                                    | Descrizione                  | CENTRO TRAUM      | ATOLOGICO                          |               |
|                                      |                |                                       | Certifica                          | ti in Lavorazione            |                   |                                    |               |
| Struttura Ospedaliera<br>Prestazioni | Modifica       | Numero                                | Cogne                              | ome                          | Nome              | Fining                             | Cancellazione |
| Certificati Medici                   | <b>%</b>       | 4000034                               | ROS                                | SI                           | MARIO             |                                    | certificato   |
| Gestione Utente                      |                |                                       |                                    |                              |                   |                                    | N             |

Nell'elenco "Certificati in Lavorazione", selezionando la lente di ingrandimento, si può accedere al certificato e completare la compilazione dei campi prima dell'inoltro alla Sede INAIL competente.

Selezionando invece l'icona del cestino, il certificato viene cancellato definitivamente.

#### NUOVO CERTIFICATO

Se si tratta invece di un nuovo certificato si accede direttamente alla sezione "Nuovo Certificato".

| Servizi                     |                               | Punto Cliente                                | INC                             |
|-----------------------------|-------------------------------|----------------------------------------------|---------------------------------|
| Home                        | Utente: 920019 - 1            | DSPEDALE<br>avoratori _ Comunicazione _ FAQ  |                                 |
| igua 🔲                      | Nuovo Certificato             | razione 🖣 Certificato tramite file 🎽 Certifi | icati inviati <sup>k</sup> help |
| mbio Fornitore 🛛 😫          | Codice Fornitore: 900227      | Descrizione: CENTRO                          | D TRAUMATOLOGIC                 |
|                             |                               | Dati di Nascita                              |                                 |
| nu quadri<br>Dati Personali | Cognome                       | Nome                                         |                                 |
|                             | Codice fiscale                | Data Nascita<br>(gg/mm/aaaa)                 | Sesso 🗸                         |
| uttura Ospedaliera          | o Nazione                     |                                              |                                 |
| estazioni                   | ITALIA                        | ~                                            |                                 |
| ertificati Medici           | Comune                        | Provincia                                    |                                 |
|                             | ж.                            | Dati del Domicilio                           |                                 |
|                             | S Domicilio                   | • Italia                                     |                                 |
|                             | 10/                           | O Estern                                     |                                 |
|                             | Indirizzo (via, piazza, ecc.) |                                              | N. civico                       |
|                             |                               |                                              |                                 |
|                             | Comune                        | Provincia                                    | Сар                             |
|                             | ASL                           |                                              |                                 |
|                             |                               |                                              |                                 |
|                             | Г                             | Inserisci Cancella                           |                                 |

In questo caso il "Menu Quadri", essendo alimentato automaticamente per passi successivi, mostra solo il primo modulo ossia quello dei "Dati Personali".

#### **MENU QUADRI**

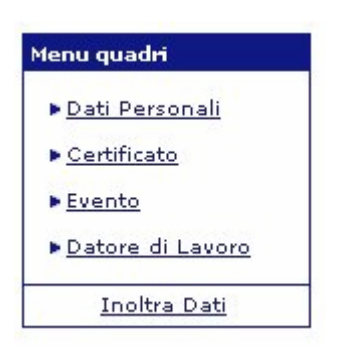

Il menù quadri, **sezione relativa alla compilazione del certificato** si compone di quattro moduli, tutti obbligatori:

- Dati Personali
- Certificato
- Evento
- Datore di Lavoro

La funzione "**Inoltra Dati**" è disponibile solo quando tutti i quadri sono stati compilati per l'inoltro del certificato.

È importante l'inserimento di tutti i dati obbligatori evidenziati in rosso all'interno dei quadri. A tal proposito si precisa comunque che sarebbe senz'altro utile compilare anche i moduli ed i campi indicati come non obbligatori, qualora i dati da inserire fossero già in possesso dell'utente.

## **COMPILAZIONE DEI MODULI**

|                                                                                                    | Dati di Nascita                 |
|----------------------------------------------------------------------------------------------------|---------------------------------|
|                                                                                                    |                                 |
| Cognome                                                                                                    | Nome                            |
| rsonali                                                                                                    |                                 |
| Codice fiscale                                                                                                    | Data Nascita Sesso              |
| iii a                                                                                                    | (gg/mm/aaaa)                    |
| Ospedaliera S Nazione                                                                                                    |                                 |
| ITALIA                                                                                                    |                                 |
| i Medici                                                                                                    | Provincia                       |
| tanta di                                                                                                    |                                 |
| , and the second second s |                                 |
| 끮                                                                                                    | Dati del Domicilio              |
| 2                                                                                                    |                                 |
|                                                                                                    | Italia                          |
| 2 Domicilio                                                                                                    |                                 |
|                                                                                                    | ) Estero                        |
| A       Domicilio         A       Domicilio         Indirizzo (via, piazza, ecc.)                                                                                                    | C Estero N. civia               |
| Domicilio     Indirizzo (via, piazza, ecc.)                                                                                                    | C Estero N. civie               |
| Domicilio<br>Indirizzo (via, piazza, ecc.)                                                                                                    | C Estero N. civic Provincia Cap |

#### DATI PERSONALI

In questa fase si procede al l'inserimento dei dati di Nascita e di Domicilio del lavoratore.

Per valorizzare il campo "Comune" l'utente deve seguire la seguente sequenza:

- 1. cliccare sull'icona della lente di ingrandimento posizionata a destra del campo "Provincia";
- 2. si apre una nuova finestra dove in sequenza si dovranno scegliere la Provincia, il Comune ed il CAP (nei casi in cui quest'ultimo sia un dato da inserire) attendendo ogni volta, come scritto nelle indicazioni, il caricamento del campo successivo;
- 3. cliccando sul pulsante "Conferma" si chiuderà la finestra e nel modulo appariranno i dati così selezionati;

| INAIL ::: Certificati Medici - Dati Personali Lavoratore - Microsoft Internet Explorer                                                               |                    |
|----------------------------------------------------------------------------------------------------|--------------------|
| File Modifica Visualizza Preferiti Strumenti ?                                                                                                    |                    |
| G Indetro • O • 🗵 🖉 🎧 🔑 Cerca 🛠 Preferiti 🍪 🔗 • 🌺 🗹 • 📙 🔝 •                                                                                          |                    |
| Indirizzo 🗟 http://akira.test.inail.it/Cr 🗿 http://akira.test.inail.it - INAIL ::: Certificati Medici - Ricerca Provincia e Comune - Microsoft 📃 🗖 🔀 | Vai Collegamenti 🎽 |
| Ricerca Provincia e Comune                                                                                                    |                    |
| Selezionare la Provincia ed attendere il caricamento dei Comuni<br>Li                                                                                | velp 🏝             |
| Premere "Conferma" per confermare la selezione, "Cancella" per cancellare il parametro                                                               | IORE               |
| ELENCO PROVINCE                                                                                                    |                    |
|                                                                                                    |                    |
| G<br>Conferma Cancella Annulla                                                                                                    | -                  |
| Operazione completata                                                                                                    |                    |
| S Indirizzo (via, piazza, ecc.) N. civico<br>Comune Provincia Cap<br>ASL                                                                             | 1                  |
| Inserisci Cancella                                                                                                    |                    |
|                                                                                                    |                    |
|                                                                                                    |                    |
|                                                                                                    |                    |
| <u>é</u>                                                                                                    | Internet           |

<u>ATTENZIONE</u>: l'utente deve disattivare, se presente sul proprio computer, il blocco delle finestre pop-up (esistente ad esempio nella barra di Google o simili) altrimenti non sarà possibile accedere alla finestra suddetta. Per valorizzare il campo "ASL" si dovrà seguire lo stesso percorso del campo "Comune", ossia:

- 1. cliccare sull'icona della lente di ingrandimento posizionata a destra del campo "ASL";
- 2. selezionare la ASL dall'elenco proposto;
- 3. cliccando sul pulsante "Conferma" si chiuderà la finestra e nel modulo apparirà la ASL scelta.

| INAIL ::: Certificati Medici - Dati Personali Lavoratore - Microsoft Internet Explorer                                                                                                    |                   |
|----------------------------------------------------------------------------------------------------|-------------------|
| File Modifica Visualizza Preferiti Strumenti ?                                                                                                    | AT                |
| 🌀 Indietro 🔹 💿 🔹 😰 🏠 🔎 Cerca 🤺 Preferiti 🤣 😒 - 🌺 👿 - 🔜 💽 -                                                                                                    |                   |
| Intervision       Intervision       Intervision | Vai Collegament » |

#### DATI CERTIFICATO MEDICO

Compilato il quadro dei "Dati Personali" viene presentata la sezione "Dati Certificato Medico".

Anche in questo modulo sono presenti i campi Provincia e Comune la cui compilazione può essere eseguita come già spiegato nel modulo "<u>Dati Personali</u> <u>del Lavoratore</u>".

| Fornitore 😰                | 00227                  |           | Des    |                 |
|----------------------------|------------------------|-----------|--------|-----------------|
|                            | Luc                    | ogo di Ri | lascio |                 |
| adri                       |                        | Denvinci  |        | Data rilaccio   |
| Personali                  |                        |           | P      | P (gg/mm/aaa    |
| icato                      |                        |           |        |                 |
|                            | 1                      | Certifica | ato    |                 |
| a Ospedaliera Caso mortale |                        | 🔿 Si      | O No   |                 |
| oni Disposizione au        | utopsia                | 🔿 Si      | O No   |                 |
| ati Medici Riammissione i  | n temporanea           | 🔘 Si      | O No   |                 |
| Tipo certificato           |                        |           |        |                 |
| O Diagnosi                 | *                      |           |        |                 |
|                            |                        |           |        |                 |
| Esame obiettiv             | o                      |           |        |                 |
| Tipo prognosi              |                        | Dal       |        | Fino a tutto il |
| Esami o cure sp            | pecialistiche          |           |        | 🎤 (gg/mm/aaa    |
| M<br>Altri esami           | And the consideration? |           |        |                 |
| Usservazioni de            | el medico              |           |        |                 |
| Pericolo di vita           |                        | 🔿 Si      | O No   |                 |
| Si presume inva            | alidità permanente     | 🔘 Si      | O No   |                 |
| Ricovero osped             | laliero                | 🔘 Si      | O No   |                 |
| Struttura di rice          | overo                  |           |        |                 |
| Pensionato INI             | PS                     | 🔿 Si      | O No   |                 |
| Invalido civile            |                        | 🔘 Si      | O No   |                 |
| Altro                      |                        | 🔘 Si      | O No   |                 |
| Specificare                |                        |           |        |                 |
|                            |                        | 0         | ~      |                 |

L'applicazione effettua un controllo formale sui dati immessi in ciascun campo editabile (ad esempio sulla data). Questa, nel caso in cui si voglia digitarla, deve avere il formato specificato (gg/mm/aaaa, ossia giorno/mese/anno) oppure, cliccando sulla lente di ingrandimento, si può selezionare dal calendario.

| Calendario <u>x</u> |          |     |             |           |           |           |  |
|---------------------|----------|-----|-------------|-----------|-----------|-----------|--|
| Maqqio/Mai 2007     |          |     |             |           |           |           |  |
| [<<]                | $[\leq]$ | [≥] | $\geq \geq$ | 1         |           |           |  |
|                     |          |     |             |           |           |           |  |
| Dom                 | Lun      | Mar | Mer         | Gio       | Ven       | Sab       |  |
|                     |          | 1   | 2           | 3         | 4         | <u>5</u>  |  |
| <u>6</u>            | 7        | 8   | 9           | <u>10</u> | 11        | 12        |  |
| <u>13</u>           | 14       | 15  | <u>16</u>   | 17        | <u>18</u> | <u>19</u> |  |
| <u>20</u>           | 21       | 22  | <u>23</u>   | <u>24</u> | <u>25</u> | <u>26</u> |  |
| 27                  | 28       | 29  | 30          | 31        | 1         | 2         |  |

#### **EVENTO**

Una volta compilato il quadro relativo al certificato medico, si procede con l'acquisizione dei dati relativi alla "Descrizione dell'Evento".

In entrambe le sezioni "Evento" e "Dati Anamnestici" i campi, obbligatori e non, sono a digitazione libera.

| imbio Fornitore 🛛 😢                                           | Codice Fornitore: 900227                                         | Descrizione: CENTRO TRAUMATOLOGIC |
|---------------------------------------------------------------|------------------------------------------------------------------|-----------------------------------|
|                                                               | Ev                                                               | ento                              |
| enu quadri<br>• <u>Dati Personali</u><br>• <u>Certificato</u> | Comune<br>In data (gg/mm/aaaa)                                   | Provincia                         |
| Evento                                                        | Data di abbandono del lavoro (gg/mm/aaaa)<br>Cause e circostanze | Ora di abbandono del lavoro       |
| Prestazioni<br>• Certificati Medici                           | Attività lavorativa attuale (mansione)                           |                                   |
|                                                               | Dati An.                                                         | amnestici                         |
|                                                               | Esistono postumi di altre lesioni o malattie preg                | resse O Si<br>O No                |
|                                                               | Quali? (Descrizione dei postumi)                                 |                                   |
|                                                               | Accertamenti già praticati                                       |                                   |
|                                                               |                                                                  |                                   |

Inserisci Cancella

## DATORE DI LAVORO

L'ultimo quadro riguarda il "Datore di Lavoro".

| enu quad <del>ri</del> O                                 | Da                               | tore di Lauoro Attualo |           |     |
|----------------------------------------------------------|----------------------------------|------------------------|-----------|-----|
| enu quad <del>ri</del> 🧕 🔉                               |                                  | tore of Lavoro Actuale |           |     |
| Dati Personali     Certificato     Evento     Dati entro | Cognome e nome o ragione sociale |                        |           |     |
|                                                          | Comune                           |                        | Provincia | Cap |
| restazioni                                               | Ins                              | erisci Cancella        |           |     |

In questa sezione il Settore Lavorativo è l'unico dato obbligatorio e viene gestito tramite un menù a tendina dal quale selezionare il settore interessato.

| ambio Fornitore 😕                                                                                              | Da                                                                                                    | atore di Lavoro Attuale                                   |
|----------------------------------------------------------------------------------------------------|----------------------------------------------------------------------------------------------------|-----------------------------------------------------------|
| Menu quadri<br>> <u>Dati Personali</u><br>> <u>Certificato</u><br>> <u>Evento</u><br>> <u>Datore di Lavoro</u> | Gestione Settore lavorativo<br>AGRICOLTURA<br>AGRICOLTURA<br>ALTRO<br>ARTIGIANATO<br>INDUSTRIA<br>PUBBLICA AMMINISTRAZIONE<br>SERVIZI O TERZIARIO | Settore<br>Lavorativo<br>obbligatorio<br>Provincia<br>Cap |
| struttura Ospedaliera<br>Prestazioni                                                                           | Inse                                                                                                    | erisci Cancella                                           |

Compilato il quadro del "Datore di Lavoro", come scritto nella zona superiore della sezione attiva, le operazioni obbligatorie sono terminate.

# INVIO CERTIFICATO MEDICO

Da questo momento è possibile inoltrare il certificato medico all'Inail.

| Lingua 🔲                  | Nuovo Certificato 🏝 Certificati in lavorazione                       | e Certificato tramite file 🗎 Certificati inviati 🗎 help 🏝                      |
|---------------------------|----------------------------------------------------------------------|--------------------------------------------------------------------------------|
| Cambio Fornitore 🛛 😫      | Codice Fornitore: 900227<br>Dati inseriti correttamente, è possibile | Descrizione: CENTRO TRAUMATOLOGICO<br>e procedere con l'invio del certificato. |
| Menu quadri               | Dato                                                                 | ore di Lavoro Attuale                                                          |
| ▶ <u>Dati Personali</u>   | Gestione Settore lavorativo                                          |                                                                                |
| Certificato               | AGRICOLTURA                                                          |                                                                                |
| ▶ <u>Evento</u>           | Cognome e nome o ragione sociale                                     |                                                                                |
| ▶ <u>Datore di Lavoro</u> | Indirizzo (via, piazza, ecc.)                                        |                                                                                |
| Inoltra Dati              | Invio del<br>certificato<br>medico                                   | Provincia Cap                                                                  |
| Struttura Ospedaliera     |                                                                      |                                                                                |
| Prestazioni               | Inseris                                                              | isci Cancella                                                                  |
| ▶ Certificati Medici      |                                                                      |                                                                                |
| Gestione Utente           |                                                                      |                                                                                |

Tramite la funzione "Inoltra Dati", posta alla fine del "Menù Quadri", si procede all'invio del certificato medico.

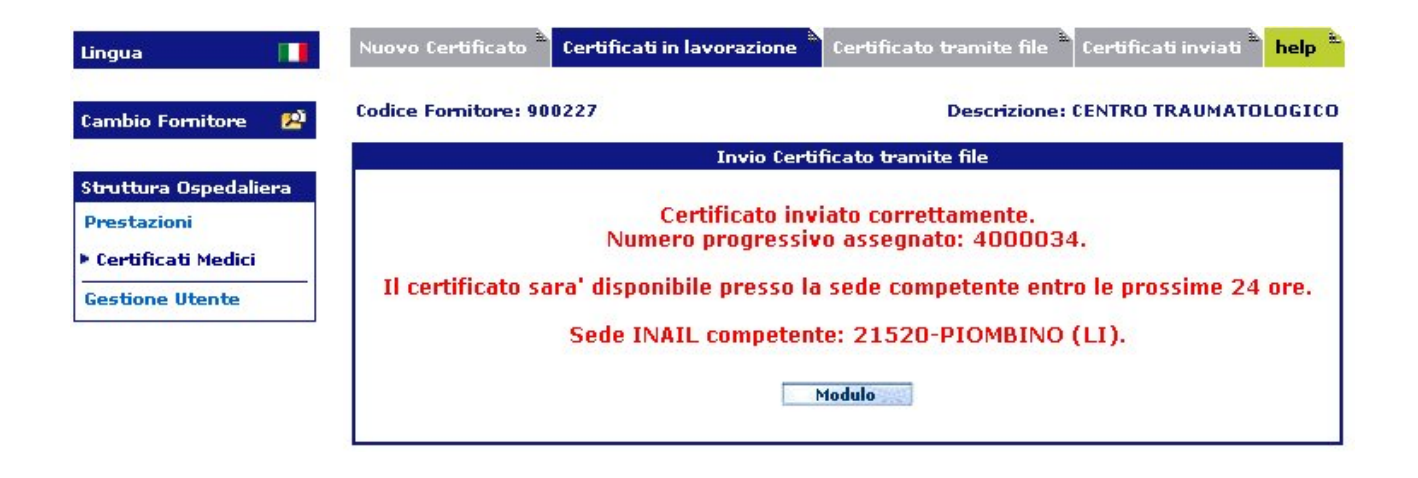

Dopo l'invio del certificato è possibile visionare la relativa ricevuta:

- 1. cliccando sul pulsante "Modulo" si aprirà una finestra di download attraverso la quale l'utente ha a disposizione l'anteprima di stampa della ricevuta del certificato medico (file formato pdf).
- 2. nel menù "Certificati inviati".

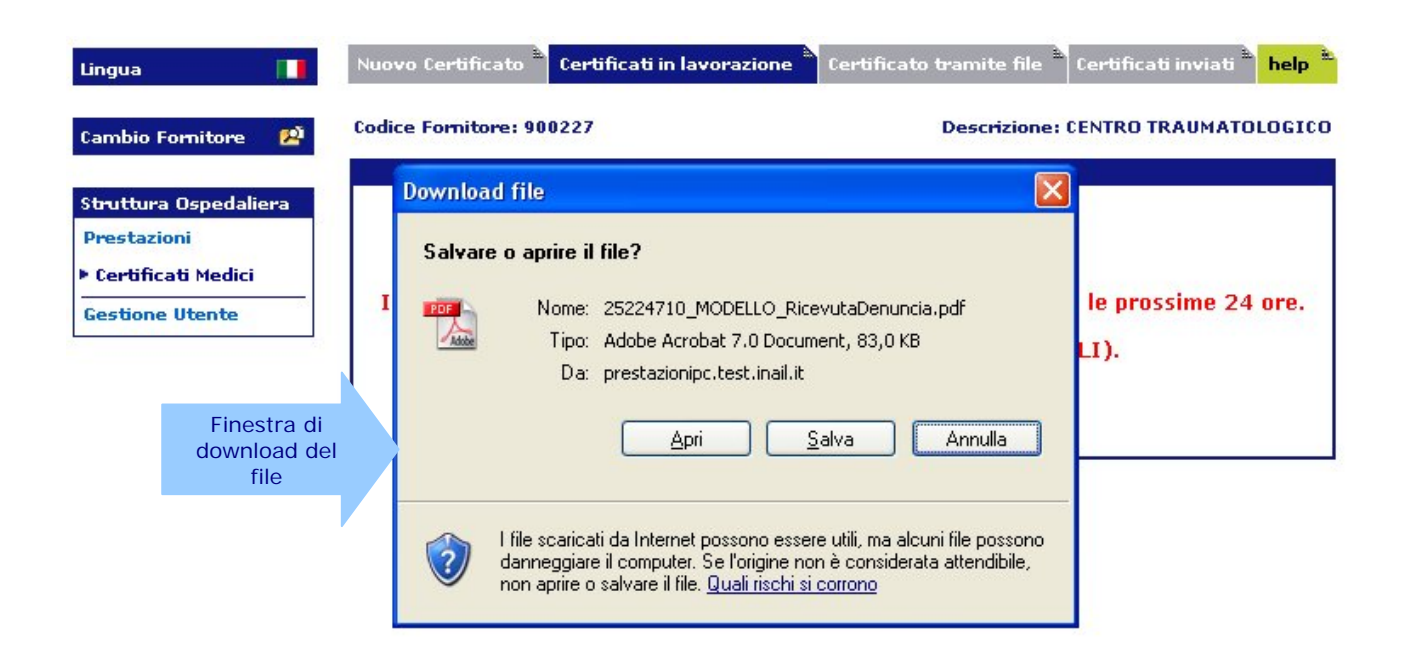

# **CERTIFICATI INVIATI**

Questa funzione permette la consultazione dei certificati inviati, la successiva visualizzazione dei moduli e la loro stampa.

La ricerca dei certificati inviati può essere eseguita per :

- "Nominativo" (Cognome e Nome) oppure
   "Data Invio" del certificato

| Lingua 🔲              | Nuovo Certificato 🎽 Certificati in lavorazione 🏝 | Certificato tramite file 📩 Certificati inviati 🔪 help 🏝 |
|-----------------------|--------------------------------------------------|---------------------------------------------------------|
| Cambio Fornitore 🛛 😫  | Codice Fornitore: 900227                         | Descrizione: CENTRO TRAUMATOLOGICO                      |
| Struttura Ospedaliera | Nominativo                                       |                                                         |
| Prestazioni           | Cognome                                          |                                                         |
| Certificati Medici    | Nome Nome                                        |                                                         |
| Gestione Utente       | Data Invio (gg/mm/aaaa)                          |                                                         |
|                       | 🗴 Dal 💭 Al                                       |                                                         |
|                       | Ricerca                                          | Cancella                                                |

# RICERCA CERTIFICATI INVIATI

Inserendo il parametro di ricerca e cliccando il pulsante "Ricerca", appare l'elenco dei certificati inviati con i seguenti dati:

- Numero (il numero progressivo assegnato al certificato)
- Cognome del Lavoratore
- Nome del Lavoratore
- Data Evento (ossia dell'infortunio)
- Data Invio del certificato
- Ricevuta
- Copia per Assicurato
- Copia per Datore di Lavoro

E' inoltre presente la funzione "Copia" che consente di creare un nuovo certificato identico a quello che si sta visionando con l'eccezione della data del certificato e del tipo di certificato. Il certificato così creato verrà aggiunta nella sezione "Certificati in Lavorazione" per il successivo invio.

| Cambio Fornitore 🛛 😢  | Codice | Fornitore: 9 | 00227   |        | De             | scrizione: CEN | TRO TRA | UMATO           | LOGICO          |
|-----------------------|--------|--------------|---------|--------|----------------|----------------|---------|-----------------|-----------------|
| Sheuthura Ocnodaliana |        |              |         | Certif | ficati Inviati |                |         |                 |                 |
| Prestazioni           | Copia  | Numero       | Cognome | Nome   | Data Evento    | Data Invio     | Ricev.  | Copia<br>Assic. | Copia<br>Datore |
| certificato           |        | 4000034      | ROSSI   | MARIO  | 30/04/2007     | 21/06/2007     | 1       | -               | -               |

Effettuata la ricerca del certificato inviato, è possibile visualizzare/stampare il modulo del certificato e/o la relativa ricevuta.

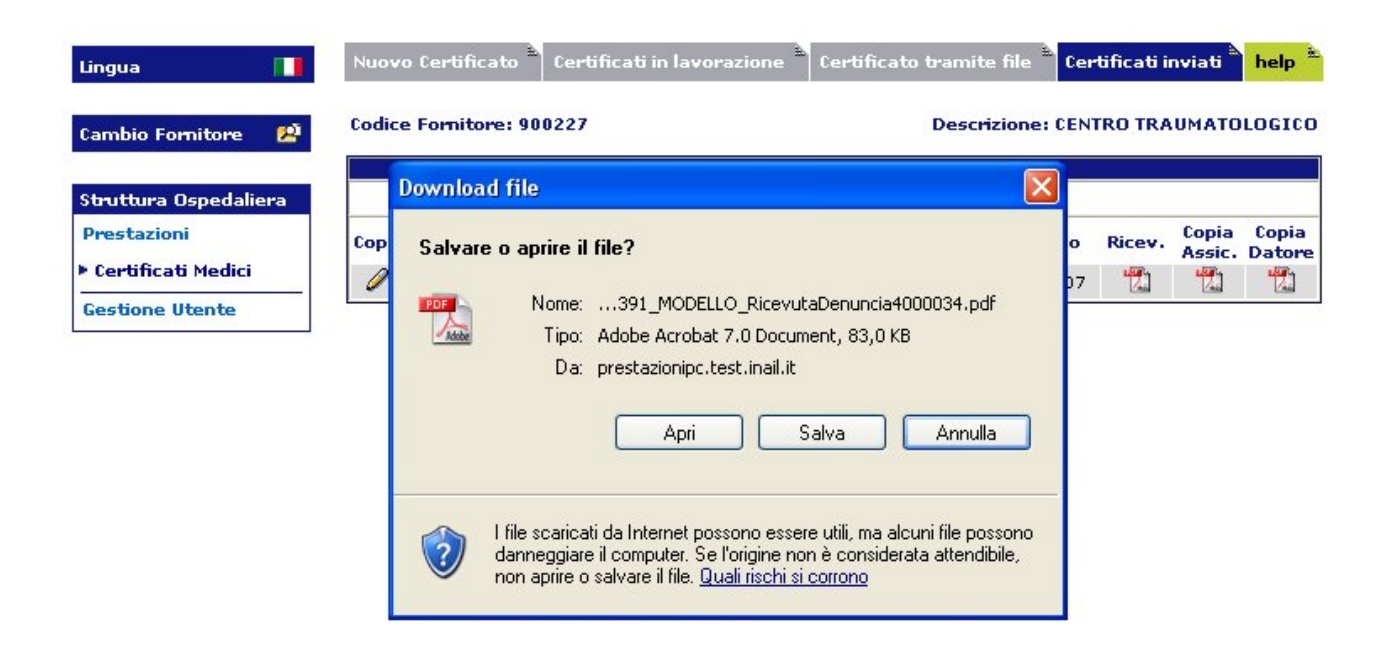

## **CERTIFICATO TRAMITE FILE**

Per i certificati da inviare off-line scegliere dal menù l'opzione "**Certificato tramite file".** Cliccando il tasto "Sfoglia" si seleziona nel proprio computer il file da inviare e con il tasto "Inserisci" si esegue l'invio all'Inail.

I tipi di file accettati dalla procedura sono:

- Formato testo, ossia un file ".txt" (come nella vecchia versione) per un massimo di 10 certificati
- Formato "XML" per un massimo di 20 certificati
- Formato "ZIP", contenente esclusivamente file "XML", per un massimo complessivo di 20 certificati.

Questa sezione mostra inoltre i dati relativi al profilo dell'utente e l'indirizzo di posta a cui verrà inviata la comunicazione dell'esito dell'inserimento.

| a 🛄                  | NU  |                               | le teruncato trannite nie teru |                  |
|----------------------|-----|-------------------------------|--------------------------------|------------------|
| io Fornitore 🛛 😫     | Cod | ice Fornitore: 900227         | Descrizione: CENTR             | O TRAUMATOLOGICO |
| a free to the second | In  | vio Certificato tramite file  |                                |                  |
| tura Ospedaliera     |     |                               |                                | -                |
| tazioni              |     |                               |                                | 🔤 XML Schema     |
| tificati Medici      |     |                               |                                |                  |
| ione litente         |     | Nome File                     | Sfog                           | glia             |
| one otente           |     |                               |                                |                  |
|                      | S   | 24 <u></u>                    |                                |                  |
|                      |     |                               | Dati dell'Invio                |                  |
|                      |     | Coopome                       | Nome                           |                  |
|                      | 2   | OPICE                         | PAOLA                          |                  |
|                      | N N | Indirizzo (via, piazza, ecc.) |                                | N. civico        |
|                      | E   | VIA MOLFETTA                  |                                | 60               |
|                      | Ad  | Сар                           | Comune                         | Provincia        |
|                      |     | 00100                         | RM                             | RM               |
|                      |     | Telefono (Prefisso/Numero)    | E-mail                         |                  |
|                      |     | 1234567811111                 | M.ROSSI@INAIL.IT               |                  |

| Lingua 🔲                   | Nuovo Certificato 🏝 Certificati in lavorazione | e 📩 Certificato tramite file 🔭 Certificati inviati 🐂 help 🏝 |
|----------------------------|------------------------------------------------|-------------------------------------------------------------|
| Cambio Fornitore 🛛 😫       | Codice Fornitore: 900225                       | Descrizione: OSPEDALE MAGGIORE                              |
| State of the second second | Invio Certificato tramite file                 |                                                             |
| Struttura Ospedaliera      |                                                |                                                             |
| Prestazioni                | Certificato inviato correttamente.             | Scaricate la ricevuta tramite la funzione di                |
| ▶ Certificati Medici       | 'Consultazio                                   | one Certificati Inviati'.                                   |
| Gestione Utente            |                                                |                                                             |

Se l'esito dell'invio dovesse essere negativo, come nell'esempio sotto riportato, appare l'elenco degli errori con le colonne:

- 1. **Tipo:** tipo di errore (rosso = errore bloccante, giallo = warning)
- 2. Riga: (solo per il file in formato txt) il record in cui si è verificato l'errore
- 3. Col: (solo per il file in formato xml) la posizione dell'errore al suo interno
- 4. Messaggio: la descrizione dell'errore

| Lingua 🔲                                                               | Nuovo Certificato 🌢   | Certificati in lavorazione Certificato tramite file Certificati inviati help                     |
|------------------------------------------------------------------------|-----------------------|--------------------------------------------------------------------------------------------------|
| Cambio Fornitore 🛛 😫                                                   | Codice Fornitore: 90  | 10225 Descrizione: OSPEDALE MAGGIORE                                                             |
|                                                                        | Invio Certificato tra | amite file                                                                                       |
| Struttura Ospedaliera Prestazioni  Certificati Medici  Gestione Utente | Siè                   | verificato un errore durante l'acquisizione del certificato.                                     |
|                                                                        | Tipo Riga Colonna     | Messaggio                                                                                        |
|                                                                        |                       | file contiene dei certificati di Medici e/o Aziende Ospedaliere differenti da quelli<br>orrenti. |

Se il file supera i controlli formali sul tracciato record, verranno poi eseguiti dei controlli sostanziali. Il risultato di questa seconda fase verrà trasmesso tramite e-mail alla casella di posta indicata nella sezione "Dati dell'Invio" avente come mittente "ServiziOnLine" ed oggetto "Certificati Medici OFF LINE":

| Da                         | Oggetto                        | , ▼ Inviato   | Dimensione |
|----------------------------|--------------------------------|---------------|------------|
| 👷 🙎 servizionline@inail.it | 😥 Certificati Medici OFF LINE  | Oggi 14.35.26 | 1.2 KB     |
| 🙎 servizionline@inail.it   | 🙆 Denuncia Infortunio OFF LINE | Oggi 11.35.17 | 1.3 KB     |
| 👤 🤶 servizionline@inail.it | 🖄 Denuncia Infortunio OFF LINE | Oggi 11.26.04 | 1.3 KB     |

Nel testo della e-mail verrà riportato l'esito di ogni certificato contenuto nel file. In caso di esito positivo viene indicato il "Numero Progressivo Assegnato", in caso contrario vengono riportati i relativi messaggi di errore.

 Oggetto:
 Certificati Medici OFF LINE

 A seguito dell'invio effettuato in data 19/06/2007 alle ore 14:33:31

 sono stati accettati i seguenti Certificati:

 Numero Progressivo Assegnato: 4025340 - Data Evento: 20/07/2006 Infortunato: RUTELLI MASSIMO

 Questa mail e' generata automaticamente e pertanto si invita a non rispondere a questo indirizzo. Le email mandate a questo indirizzo verranno cancellate automaticamente.

Per eventuali comunicazioni fare riferimento alla casella postale puntocliente@inail.it

# SEDE INAIL COMPETENTE PER LA TRATTAZIONE DEGLI INFORTUNI

Il certificato viene inoltrato alla Sede INAIL sul cui territorio. La sede competente viene individuata sulla base del domiciliato dell'assicurato. Solo se l'infortunato è domiciliato all'estero il certificato viene inoltrato alla Sede INAIL che gestisce il rapporto assicurativo del Datore di Lavoro.

L'applicazione **"Certificati Medici via Internet"** provvede in automatico alla trasmissione del certificato alla Sede INAIL competente sulla base dei criteri su esposti. Tale Sede viene visualizzata nella ricevuta ottenuta a seguito dell'invio telematico nella parte superiore del modulo.

#### NOTE TECNICHE

Per la navigazione nel sito dei Certificati Medici On-line, ed anche per l'applicazione Off-line, la **risoluzione video** ottimale è 1024x768 pixel. Per il **browser Internet Explorer** è raccomandata la versione più recente

(dalla versione 6.0 in su).